図書館のホームページの TOP 画面、その他のデータベースの項目にある 「Japan Knowledge」を選択いただくか、下記 URL ヘアクセスします。 http://japanknowledge.com/library/

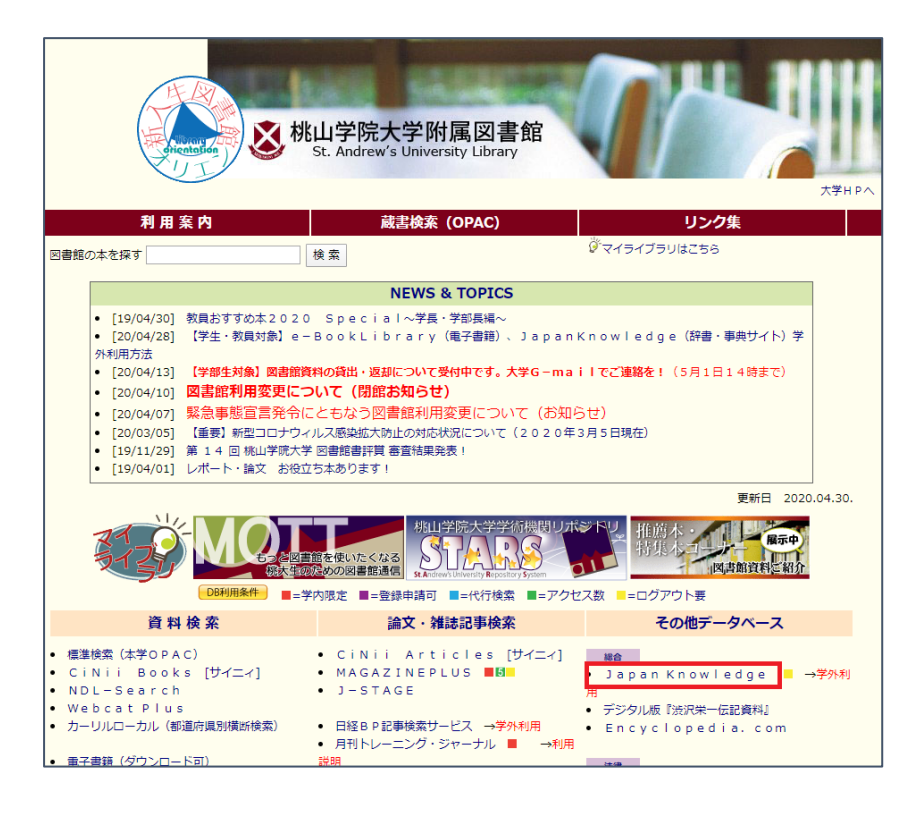

 Japan Knowledge の TOP 画面、「学校・研究機関でのご利用」の「基本検索」を 選択します。

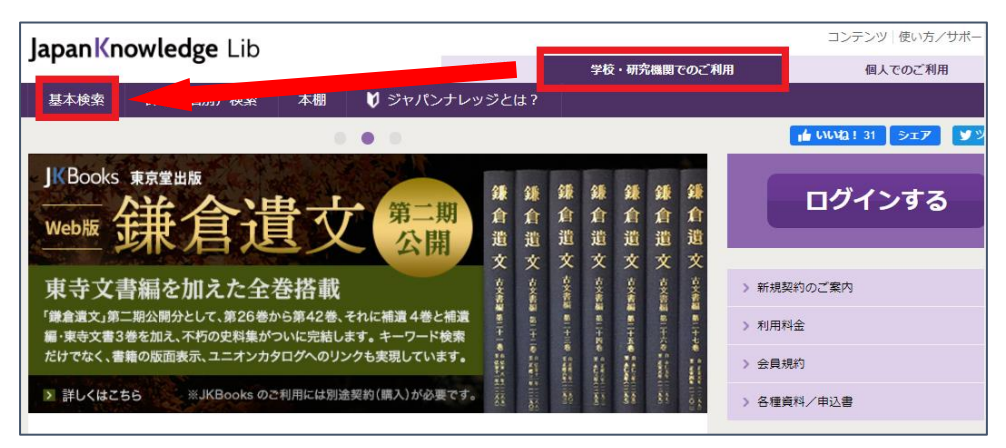

3.「学術認証(シボレス)でのご利用はこちら」をクリックします。

| PNGLISH     会員ID     パスワード     パスワード     パスワード     パスワードを保存(自動的にログイン)     ※目見Dとパスワードを保存(自動的にログイン)     ※目見のとパスワードを保存(自動的にログイン)     ※目目のにつびている     ※目目のにつびている     ※目的にはあず、ログアウトレ してください     ※自て時にはあず、ログアウトレ してください | (ンナレッジ ログイン                                                                  |         |
|----------------------------------------------------------------------------------------------------|------------------------------------------------------------------------------|---------|
| /(スワード<br>/(スワードを展示<br>) 会員加と/(スワードを保存(自動的にログイン)<br>※月和(シコンをご利用の場合はチェックをはずしてください)<br>※約7時にはあず(ログアウト」してください)                                                                                                    | 会員ID                                                                         | ENGLISH |
| /(スワードを表示<br>会員10とパスワードを保存(自動的にログイン)<br>※共和パソコンをご利用の場合はチェックをはずしてください<br>※用了時には必ず「ログアウト」してください                                                                                                    | パスワード                                                                        |         |
| ※共和心しついた。そこので、こので、こので、こので、こので、こので、こので、<br>※共和心しついたで、「「ログアウト」してください<br>※教育時にはのず「ログアウト」してください                                                                                                    | パスワードを表示                                                                     |         |
|                                                                                                    | 三月有ルビバスワードを決定してください<br>三月有パンコンをご利用の場合はチェックをはずしてください<br>三枝丁的には必ず「ログアウト」してください |         |

4. 所属機関の選択で桃山学院大学をプルダウンメニューから選び「選択」をクリック

| lakuNin)                                                                   |      |
|----------------------------------------------------------------------------|------|
| 所属機関の選択                                                                    |      |
| サービス'elib.maruzen.co.jp'を利用するために認証が必要です                                    |      |
| 桃山学院大学                                                                     | 3 選択 |
| <ul> <li>ブラウザ起動中は自動ログイン</li> <li>選択した所属機関を保存して今後IdPの選択画面をスキップする</li> </ul> | リセット |
|                                                                            |      |

5. シングルサインオンのログイン画面が表示されたら、 大学のユーザ ID、パスワードを入力してログインしてください。

| 後 桃山学院大学                    |
|-----------------------------|
| ユーザID. バスワードは半角英数字で入力して下さい。 |
| ユーザID<br>バスワード              |
| ログイン                        |

6. 事前に設定(※) したワンタイムパスワードを入力(3つのアイコンを順番どおり クリック)し、ログインしてください。

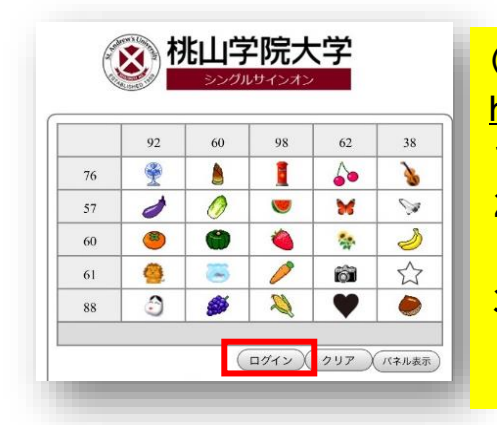

- (※)未設定の場合は、下記にて設定して下さい。
   <u>https://himalayas.andrew.ac.jp/wpimgm/</u>
   1.大学のユーザ ID、パスワードにてログイン
   2.任意のアイコンを3つ選択 (アイコンの順番は覚えてください)
   3.左下の設定をクリック、右上のログアウトを クリックで、設定完了です。
- 7. もう一度、所属機関の選択で「桃山学院大学」を選択し、クリックします。

| @GakuNin)                               |      |
|-----------------------------------------|------|
| 所属機関の選択                                 |      |
| サービス'elib.maruzen.co.jp'を利用するために認証が必要です |      |
| 桃山学院大学                                  | 3 選択 |
| □ ブラウザ起動中は自動ログイン                        | リセット |
| □ 選択した所属機関を保存して今後IdPの選択画面をスキップする        |      |
|                                         |      |

8. 下図の画面が表示されたら、「桃山学院大学」が表示されているかを確認し、「所属機関 を保存して次へ」をクリックします。

| GakuNin)                      |                                                                           |
|-------------------------------|---------------------------------------------------------------------------|
| このブラウ                         | ザで利用するデフォルト所属機関                                                           |
| デフォルトの所<br>収測面をスキッ<br>現在セット中の | 属機関を選択することで, このブラウザで他のサービスにアクセスした場合に, IdPの適<br>プすることができます.<br>デフォルト所属機関は: |
|                               | 核山学院大学                                                                    |
|                               | リセット 所属機関を保存して次へ                                                          |

9. 正常にログインができれば、下記画像のような検索画面が表示され、 サービスをご利用いただけます

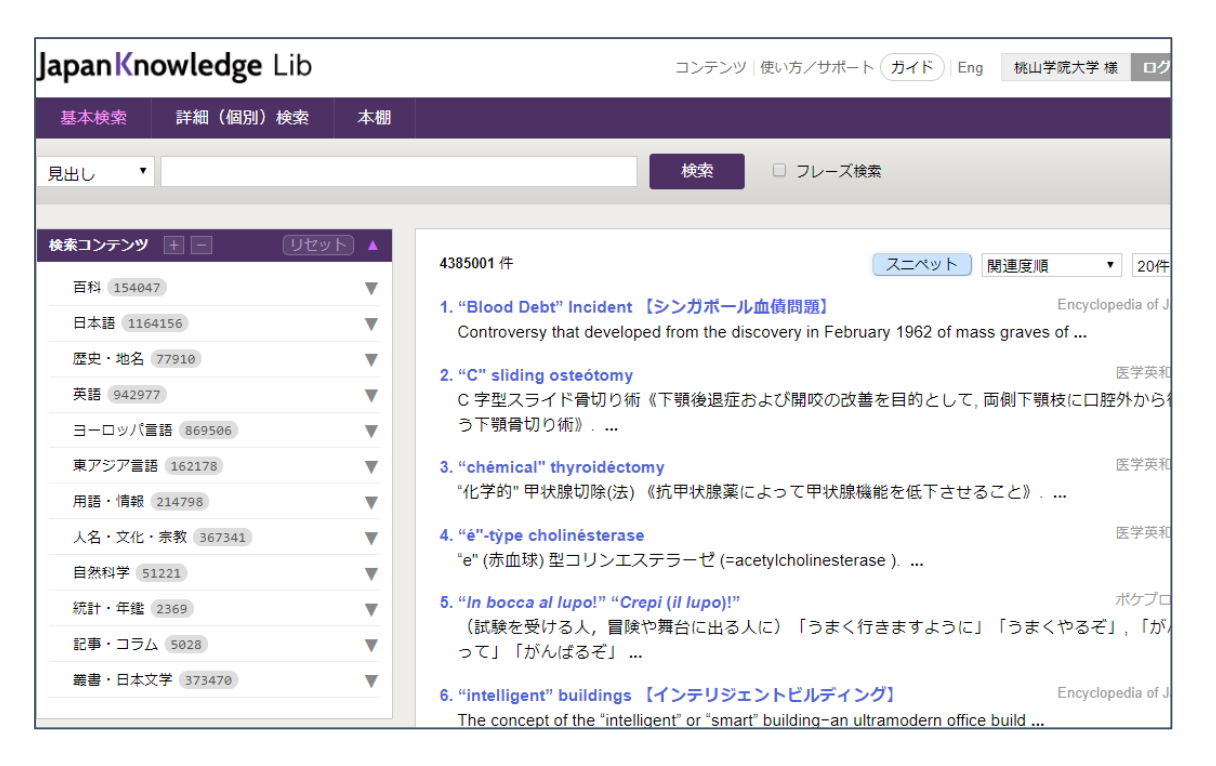